# Statische routers configureren met FDM

# Inhoud

| nleiding              |
|-----------------------|
| /oorwaarden           |
| Vereisten             |
| Gebruikte componenten |
| Configureren          |
| Configuraties         |
| <u>/erifiëren</u>     |

# Inleiding

Dit document beschrijft hoe u statische routes kunt configureren in Firepower Device Manager (FDM).

## Voorwaarden

### Vereisten

Aanbevolen wordt kennis van deze onderwerpen te hebben:

• Eerste configuratie van Cisco Secure Firewall Threat Defence.

### Gebruikte componenten

De informatie in dit document is gebaseerd op de softwareversie:

• Firepower Threat Defence versie 7.0.5.

De informatie in dit document is gebaseerd op de apparaten in een specifieke laboratoriumomgeving. Alle apparaten die in dit document worden beschreven, hadden een opgeschoonde (standaard)configuratie. Als uw netwerk live is, moet u zorgen dat u de potentiële impact van elke opdracht begrijpt.

# Configureren

### Configuraties

Stap 1. Klik op Apparaat en ga naar Routing.

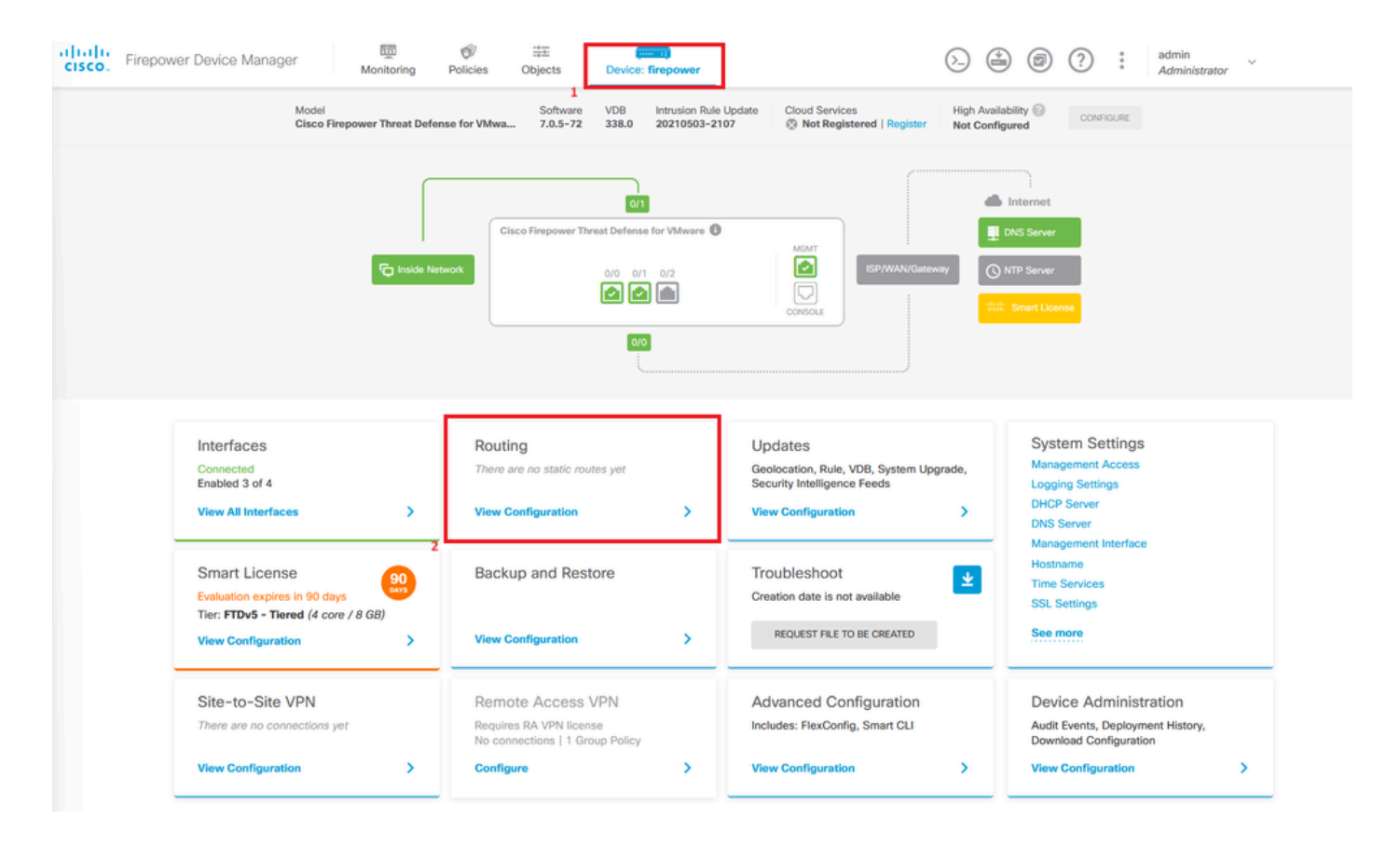

Stap 2. Klik op plus pictogram (+) om Statische route toe te voegen.

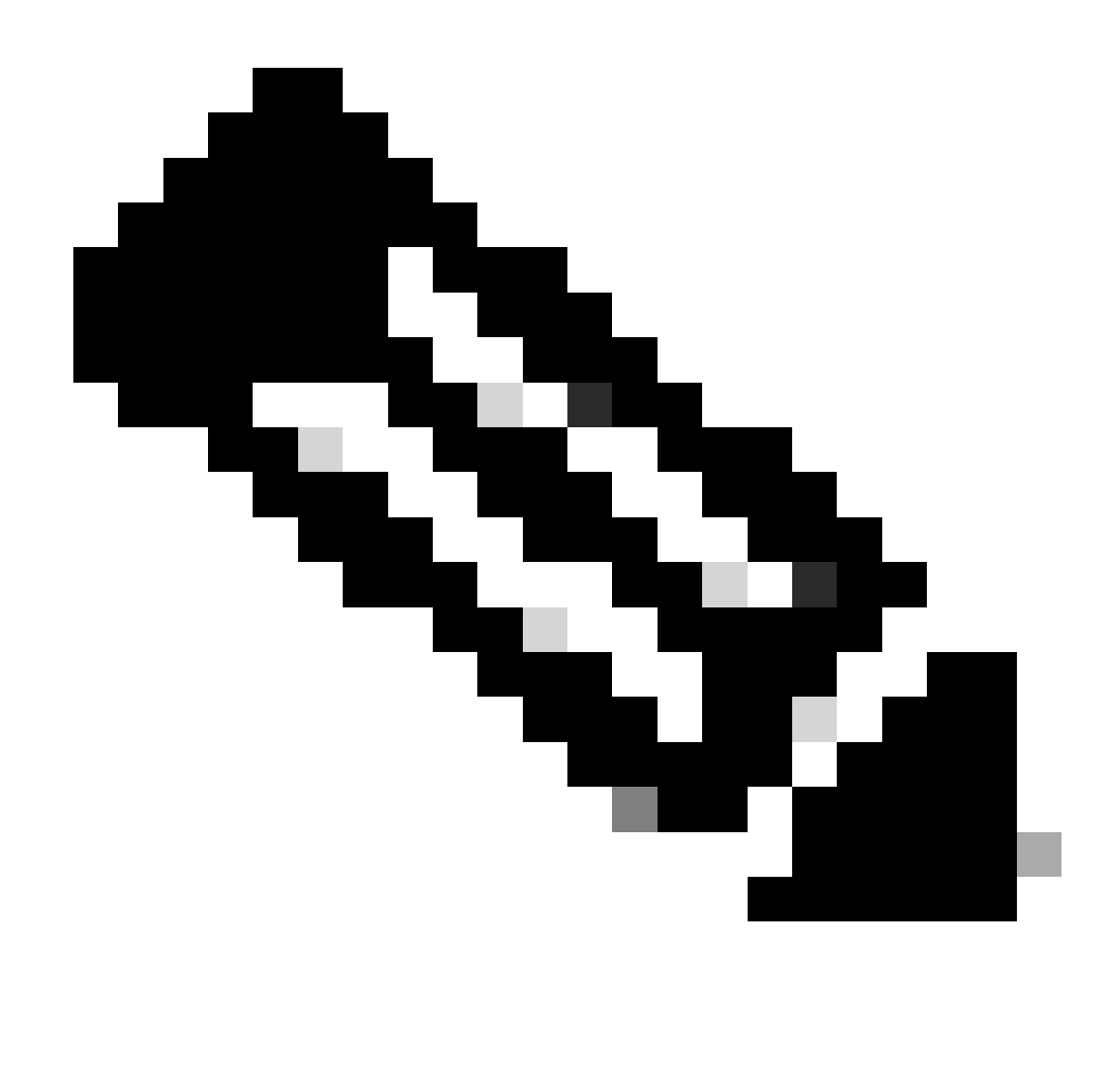

Opmerking: als u virtuele routers hebt, zorg dan dat u de juiste virtuele router hebt geselecteerd.

| Device Summary         Add Multiple Virtual Routers                                                                                                    | Firepower | Device Manager           | 题<br>Monitoring | Policies Object  | ts Device: firepow                | er                                                                           | S               |               | ≗ admin<br>* Administrator |
|----------------------------------------------------------------------------------------------------|-----------|--------------------------|-----------------|------------------|-----------------------------------|------------------------------------------------------------------------------|-----------------|---------------|----------------------------|
| Add Multiple Virtual Routers     Static Routing   BGP OSPF EIGRP EIGRP ECMP Traffic Zones <pre> </pre> <pre> </pre> Filter   Filter     Filter   Filter   Filter   Filter   Filter   Filter  Filter  Filter  Filter  Filter  Filter  Filter  Filter  Filter  Filter  Filter  Filter  Filter  Filter  Filter  Filter  Filter  Filter  Filter  Filter  Filter  Filter  Filter  Filter  Filter  Filter  Fi                                                                                                    | D<br>F    | evice Summary<br>Routing |                 |                  |                                   |                                                                              |                 |               |                            |
| Static Routing       BGP       OSPF       EIGRP       ECMP Traffic Zones         Image: Comparison of the static route in the static route in the static |           | Add Multiple Virtual     | Routers         |                  |                                   |                                                                              | ~               | >_ Commands ~ | BGP Global Settings        |
| Image: Proper static routes yet.       Start by creating the first static routes.       CREATE STATIC ROUTE                                                                                                    | S         | tatic Routing BGP        | OSPF EIGRP      | ECMP Traffic Zon | 05                                |                                                                              |                 |               |                            |
| NAME         INTERFACE         IP TYPE         NETWORKS         CATEWAY IP         SLA MONITOR         METRIC         ACTIONS                                                                                                    |           |                          |                 |                  |                                   |                                                                              | <b>T</b> Filter |               | +                          |
| There are no static routes yet.<br>Start by creating the first static route.<br>CREATE STATIC ROUTE                                                                                                    |           | # NAME                   | INTERFACE       | IP TYPE          | NETWORKS                          | GATEWAY IP                                                                   | SLA MONITOR     | METRIC        | ACTIONS                    |
|                                                                                                    |           |                          |                 |                  | There an<br>Start by creating CRE | e no static routes yet.<br>ating the first static route.<br>ATE STATIC ROUTE |                 |               |                            |

Stap 3. Ga verder met het configureren van de statische routeeigenschappen.

- Naam: routenaam.
- Beschrijving (facultatief): Gedetailleerde informatie over de route.
- Interface: Selecteer de interface waarnaar het verkeer moet worden verzonden.
- Protocol: Specificeert het routeringsprotocol.
- Netwerken: Selecteer of maak het netwerkobject van de doelnetwerken in de lijst met beschikbare netwerken.
- Gateway: Selecteer of maak het netwerkobject met het IP van de host waarnaar al het verkeer moet worden verzonden. Voer de waarden in voor Naam en Host.

| Add Network Object                               |        | ø × |
|--------------------------------------------------|--------|-----|
| Name                                             |        |     |
| ISP2                                             |        |     |
| Description                                      |        |     |
|                                                  |        | li. |
| Type<br>O Host                                   |        |     |
| Host                                             |        |     |
| 192.168.2,1                                      |        |     |
| e.g. 192.168.2.1 or 2001:DB8::0DB8:800:200C:417A |        |     |
|                                                  | CANCEL | ок  |

- Metriek: Voer een waarde in tussen 1 en 254 voor de beheerafstand. Vergeet niet dat hoe lager de waarde, hoe meer voorkeur de route is boven anderen.
- SLA Monitor (optioneel): Als u wilt dat deze route altijd beschikbaar is, moet u dit veld configureren. Deze optie werkt alleen met het IPV4-protocol.

# Add Static Route

### Name

Syslog\_Servers

### Description

Interface

outside2 (GigabitEthernet0/2)

IPv6

### Protocol

IPv4

### Networks

+

D IPv4-Private-172.16.0.0-12

# Gateway Metric ISP2 ~ 1 SLA Monitor Applicable only for IPv4 Protocol type Please select an SLA Monitor ~

• Klik op OK om te voltooien.

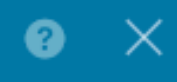

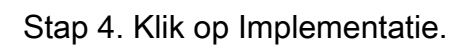

| cisco. | Firepower Device Manager  | 题<br>Monitoring | Policies Objects   | Device: firepow | er            | $\odot$         | 2 1           | admin<br>Admini | strator      |
|--------|---------------------------|-----------------|--------------------|-----------------|---------------|-----------------|---------------|-----------------|--------------|
|        | Device Summary<br>Routing |                 |                    |                 |               |                 |               |                 |              |
|        | Add Multiple Virtual Rou  | iters           |                    |                 |               | •               | >_ Commands ~ | BGP Glo         | bal Settings |
|        | Static Routing BGP O      | SPF EIGRP       | ECMP Traffic Zones |                 |               |                 |               |                 |              |
|        | 1 route                   |                 |                    |                 |               | <b>T</b> Filter |               |                 | +            |
|        | # NAME                    |                 | INTERFACE          | IP TYPE         | NETWORKS      | GATEWAY IP      | SLA MONITOR   | METRIC          | ACTIONS      |
|        | 1 Syslog_Servers          |                 | outside2           | IPv4            | 172.16.0.0/12 | 192.168.2.1     |               | 1               |              |

### Stap 5. Stel het beleid in.

| Pending Changes |                                                                                        |                                                                                                    |   |        |  |
|-----------------|----------------------------------------------------------------------------------------|----------------------------------------------------------------------------------------------------|---|--------|--|
| 0               | Last Deployment Completed Successfully<br>30 Jan 2024 12:30 PM. See Deployment History |                                                                                                    |   |        |  |
|                 | Deployed Version (30 Jan 2024 12:30 PM)                                                | Pending Version                                                                                                    | « | LEGEND |  |
| 0               | Static Route Added: Syslog_Servers                                                     |                                                                                                    |   |        |  |
|                 | iface: - gateway: - networks: -                                                        | <pre>metricValue: 1 ipType: IPv4 name: Syslog_Servers outside2 ISP2 IPv4-Private-172.16.0.0-12</pre>                                                                                                    |   |        |  |
| 0               | Physical Interface Edited: outside2                                                    |                                                                                                    |   |        |  |
|                 | enabled: false                                                                         | <pre>true<br/>ipv4.ipAddress[0].standbyIpAddress:<br/>ipv4.ipAddress[0].netmask: 255.255.255.0<br/>ipv4.ipAddress[0].ipAddress: 192.168.2.2<br/>ipv6.ipAddresses[0].standbyIpAddress:<br/>ipv6.ipAddresses[0].ipAddress:<br/>name: outside2<br/>ipv6.linkLocalAddress.standbyIpAddress:<br/>ipv6.linkLocalAddress.ipAddress:</pre> |   |        |  |
| O               | Network Object Added: ISP2                                                             |                                                                                                    |   |        |  |
|                 | -<br>-<br>-<br>-                                                                       | <pre>subType: Host<br/>value: 192.168.2.1<br/>isSystemDefined: false<br/>dnsResolution: IPV4_AND_IPV6<br/>name: ISP2</pre>                                                                                                    |   |        |  |
| N               | IORE ACTIONS V                                                                         | CANCEL DEPLOY NO                                                                                                    | w | ~      |  |

# Verifiëren

Om te bevestigen of deze instelling correct is toegepast, moet u uw apparaat via CLI benaderen.

Voer in uw CLI de opdracht show running-config route uit.

> show running-config route
route outside2 172.16.0.0 255.240.0.0 192.168.2.1 1

Bevestig als de route in de routeringstabel met show route is.

| route                                                                                                    |
|----------------------------------------------------------------------------------------------------|
| L - local, C - connected, S - static, R - RIP, M - mobile, B - BGP<br>D - EIGRP, EX - EIGRP external, O - OSPF, IA - OSPF inter area<br>N1 - OSPF NSSA external type 1, N2 - OSPF NSSA external type 2<br>E1 - OSPF external type 1, E2 - OSPF external type 2, V - VPN<br>i - IS-IS, su - IS-IS summary, L1 - IS-IS level-1, L2 - IS-IS level-2<br>ia - IS-IS inter area, * - candidate default, U - per-user static route<br>o - ODR, P - periodic downloaded static route, + - replicated route<br>SI - Static InterVRF |
| of last resort is not set                                                                                                    |
| 172.16.0.0 255.240.0.0 [1/0] via 192.168.2.1, outside2<br>192.168.2.0 255.255.255.0 is directly connected, outside2<br>192.168.2.2 255.255.255.255 is directly connected, outside2<br>192.168.45.0 255.255.255.0 is directly connected, inside                                                                                                    |
|                                                                                                    |

### Over deze vertaling

Cisco heeft dit document vertaald via een combinatie van machine- en menselijke technologie om onze gebruikers wereldwijd ondersteuningscontent te bieden in hun eigen taal. Houd er rekening mee dat zelfs de beste machinevertaling niet net zo nauwkeurig is als die van een professionele vertaler. Cisco Systems, Inc. is niet aansprakelijk voor de nauwkeurigheid van deze vertalingen en raadt aan altijd het oorspronkelijke Engelstalige document (link) te raadplegen.